# How to Renew Vocational Licence via GoBusiness Licensing (GBL) Portal

Updated as at November 2022

### Instructions:

# It will take an estimated of 10 to 15 mins to complete the Renewal process.

### You can use:

| Computer or Laptop (advisable)                                         |                                                                                                    |                                                                                                    |  |  |
|------------------------------------------------------------------------|----------------------------------------------------------------------------------------------------|----------------------------------------------------------------------------------------------------|--|--|
| Tablet (7 inch and above);                                             | Desktop mode on your smart ph                                                                                                    | one:                                                                                                    |  |  |
| Smart phone (5.5 inch<br>and above)<br>in landscape/horizontal<br>mode | <ol> <li>IOS:</li> <li>Launch Browser</li> <li>Click the "aA" icon<br/>available in the top corner<br/>positioned before the<br/>address bar.</li> <li>Choose "request Desktop<br/>Website"</li> </ol> | <ul> <li>Android:</li> <li>1. Launch Browser</li> <li>2. Tap for menu<br/>options</li> <li>3. Select Desktop site</li> </ul> |  |  |

\*submission of licence applications depends on the compatibility of the devices.

### to access GoBusiness Licensing portal.

### You need to have:

- 1. <u>Singpass</u> for login via GoBusiness Licensing Portal
- 2. Passport-sized <u>photo</u> with white background

**Step 1**: Please visit the GoBusiness Licensing portal for Renewal of Vocational Licence

- Website (<u>https://licence1.business.gov.sg/web/frontier/home</u>); or
- Scan the QR code

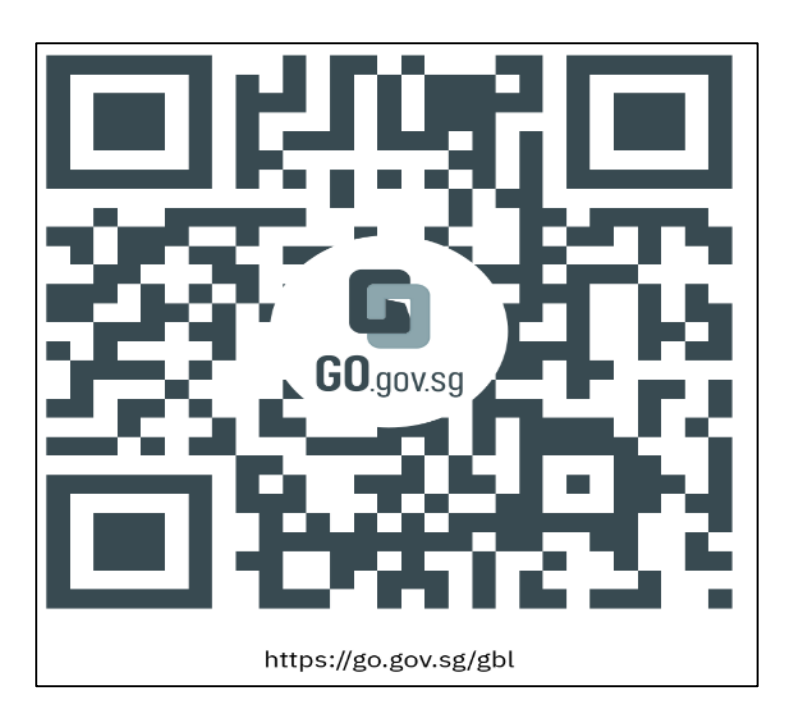

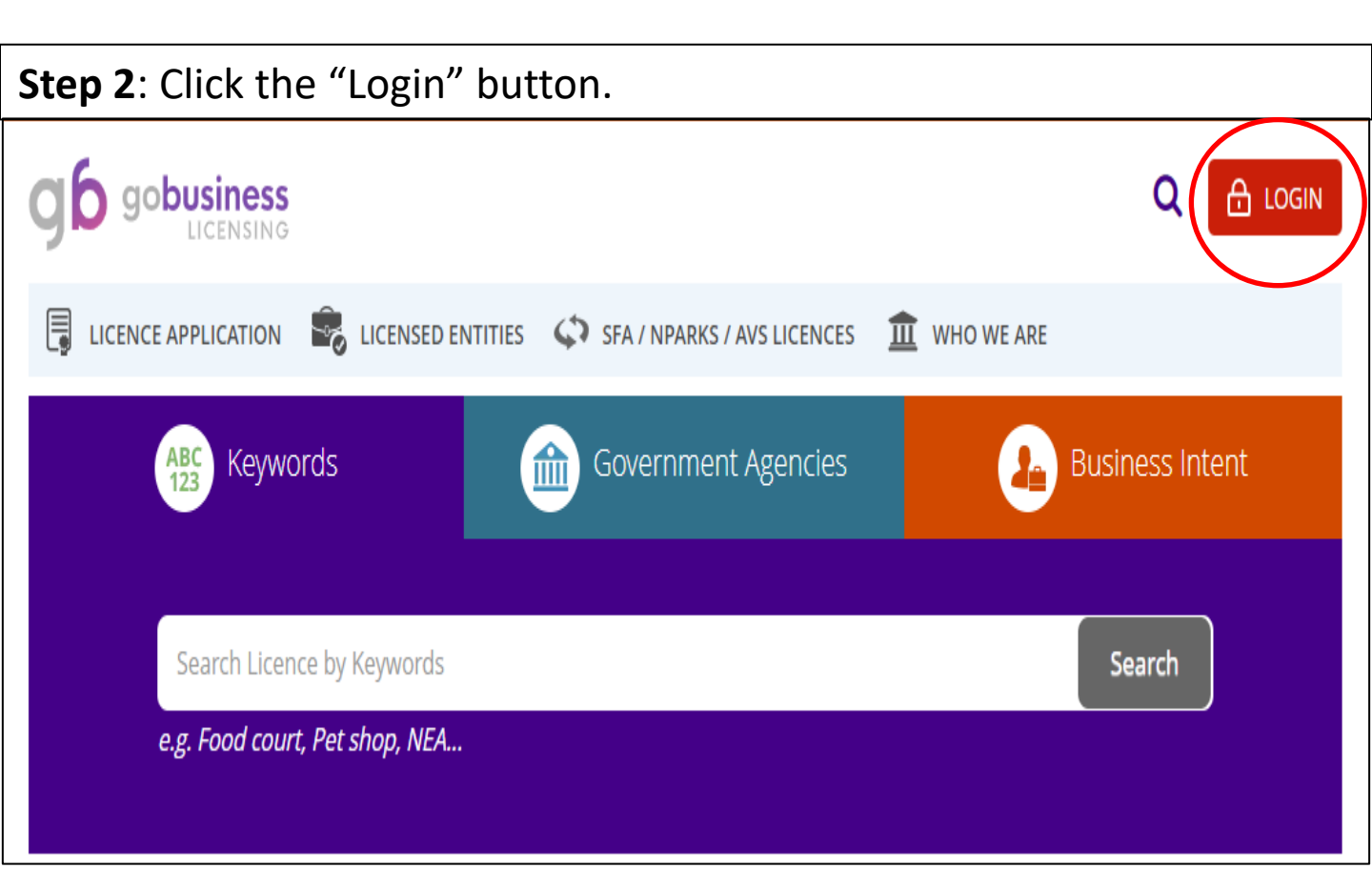

#### Step 3: Login with your Singpass for individuals.

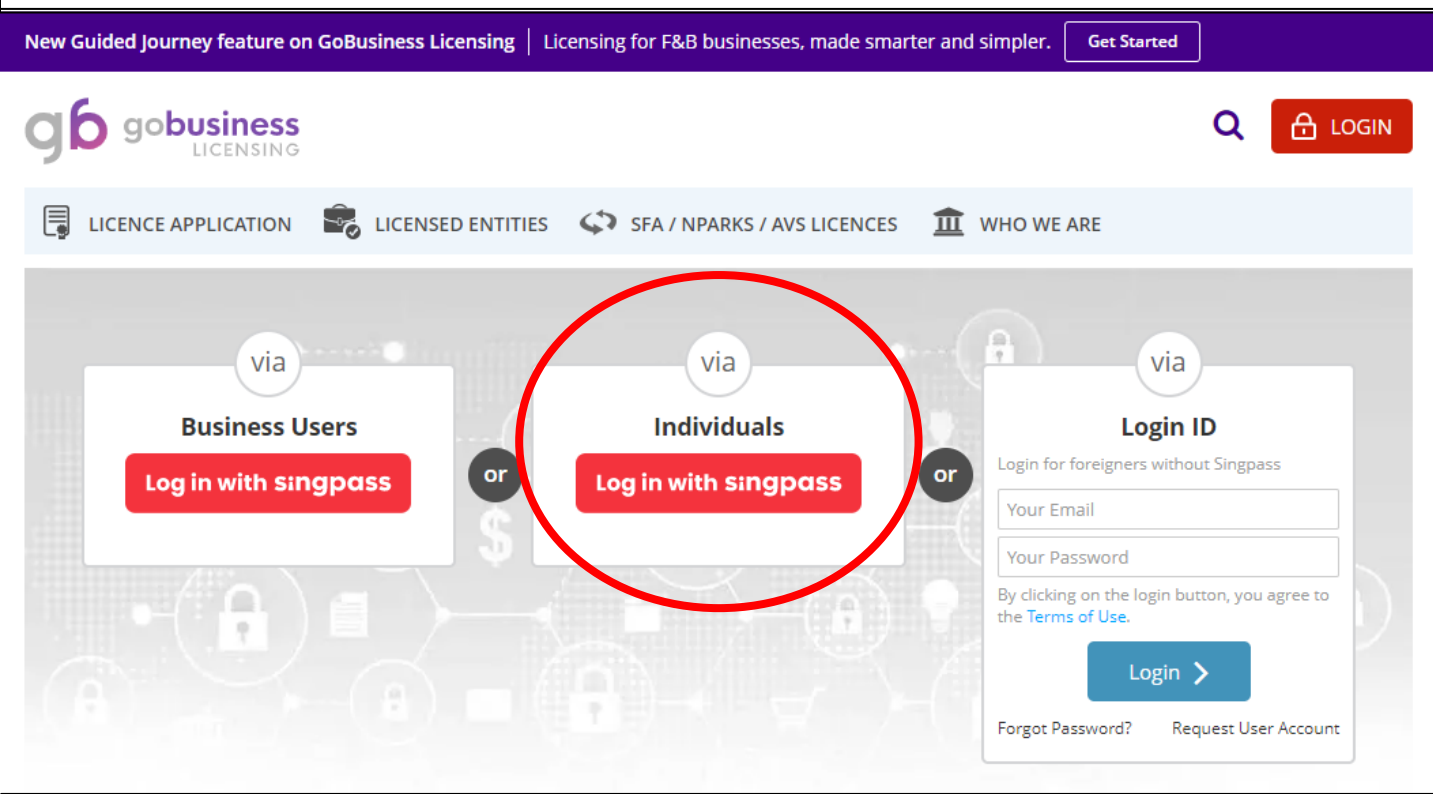

**Step 4**: If the vocational licence is due for renewal, there will be a prompt at the dash board interface under "Licences". Click on it and select "Renew" (proceed to Step 5). If you see "0" licence due for renewal, proceed to Step 4a-c for an alternative way to renew.

| gb goby                   | J <b>SINESS</b><br>LICENSING |                         |                                                                                                    |                   |                     |                    |                | Q             | <b>k 4</b> |
|---------------------------|------------------------------|-------------------------|----------------------------------------------------------------------------------------------------|-------------------|---------------------|--------------------|----------------|---------------|------------|
| MY PORTFO                 |                              | ICE APPLICATION         |                                                                                                    | <b>ENTITIES</b>   | SFA / N             | IPARKS / AVS L     |                | WHO WE AI     | RE         |
| デ<br>大<br>Dashboard       | Application                  | ns Licen                | )<br>ces Pay                                                                                                    | \$<br>yments      | ڑ<br>Requests f     | )<br>for Action M  | anaged Returns | Corresp       | ✓ ondences |
| APPLICATIONS              | ;                            | DRAFTS                  |                                                                                                    | LICEN             | CES                 | Ŗ                  | PAYMENTS       |               | ١          |
| O<br>Require<br>Attention | )<br>In Progress             | )<br>Due for<br>Removal | )<br>All Drafts                                                                                                 | Du<br>Rer         | 1<br>e for<br>newal | <u>1</u><br>Active | Pendin         | 0<br>g Paymen | ts         |
| Licence / RRN<br>Number   | Licence<br>Details           | Agency 🝦                | Licence<br>Name                                                                                                 | Licence<br>Status | ∳ lssue<br>Date     | Expiry<br>Date     | ♦ Action       |               |            |
| _                         | N/A                          | LTA                     | Taxi Driver's<br>Vocational<br>Licence (TDVL) /<br>Private Hire Car<br>Driver's<br>Vocational<br>Licence (PDVL) | Active            |                     | _                  | Action         | Renew         | Š          |

Step 4a: Click on "Licence Application" followed by "Renew Expiring Licence".

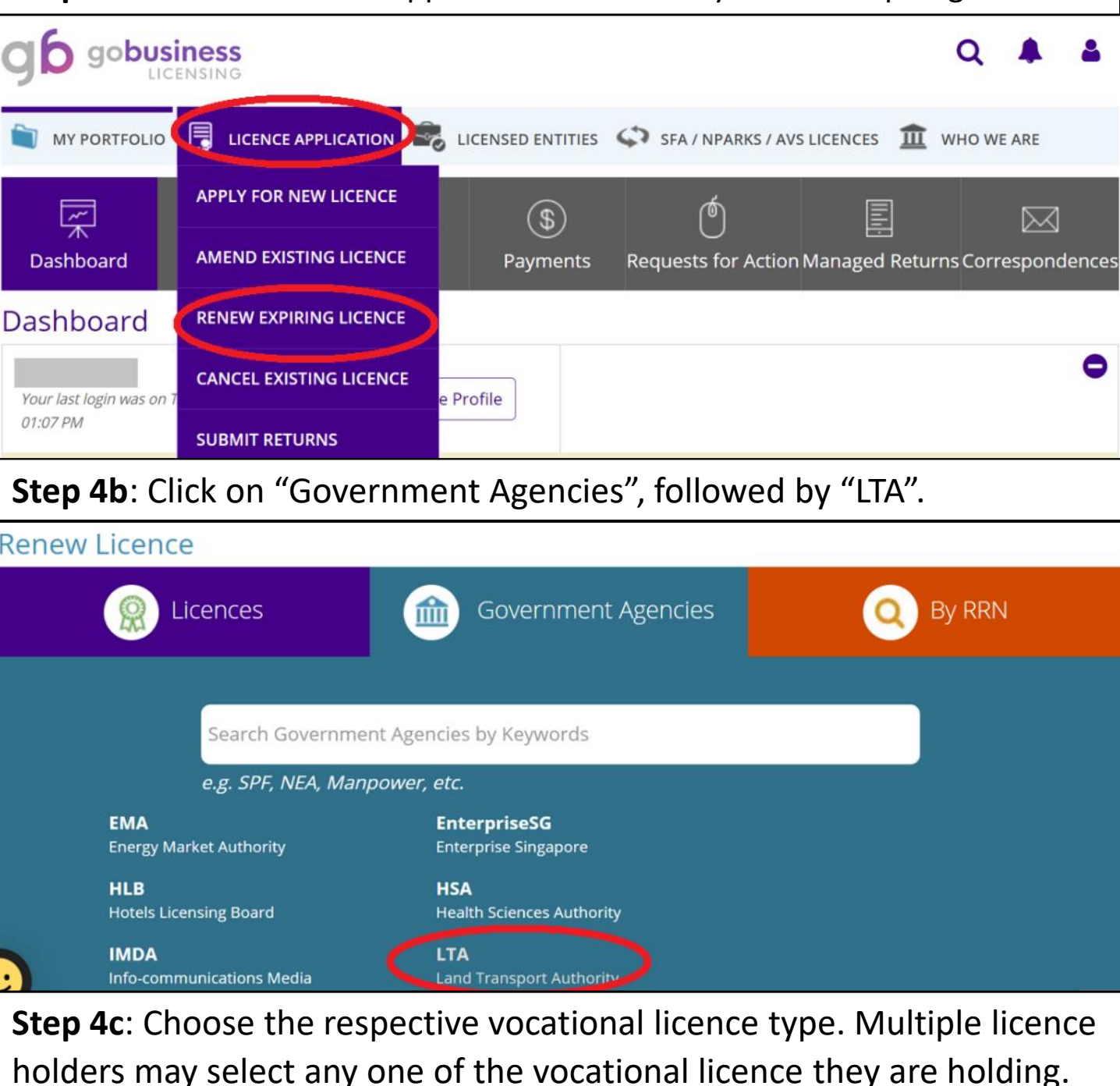

Land Transport Authority

**Bus Driver's Vocational Licence (BDVL) / Bus Attendant Vocational Licence (BAVL)** (1) Bus Driver's Vocational Licence (BDVL) / Bus Attendant's Vocational Licence (BAVL) Renew Application

#### Class 2 Bus Service Licence

For the operation of a fare-charging scheduled bus service

#### Omnibus Driver's Vocational Licence

Omnibus Driver's Vocational Licence (ODVL) Renew Application

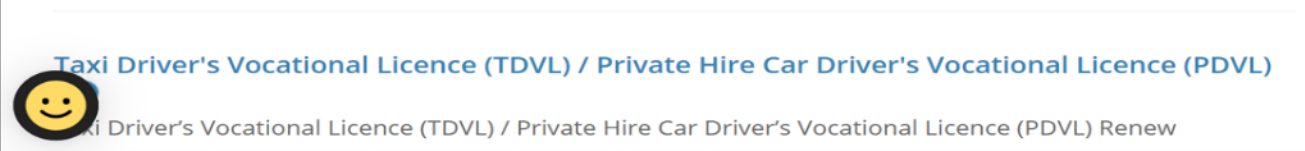

**Step 5**: At the "Renew Licence" page, input licence holder's NRIC under "Licence No./Licensee ID No." to continue. Multiple licence holders are only required to renew once.

Step 6: Click "Next" to proceed.

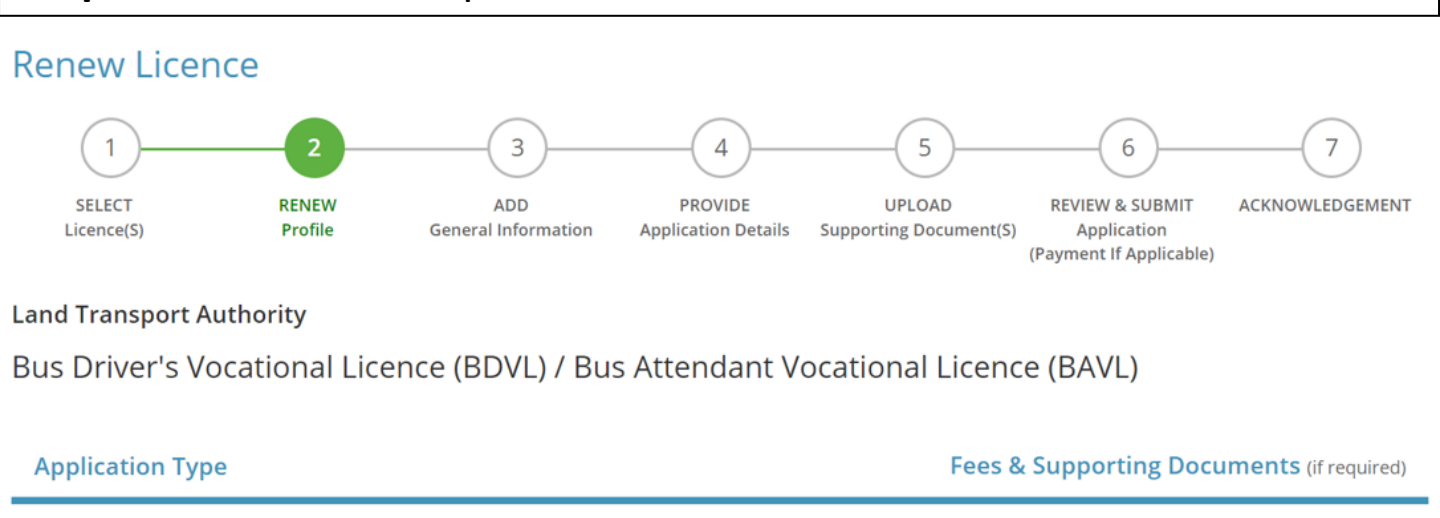

| <ul> <li>Bus Driver's Vocational Licence (BDVL) / Bus Attendant Vocational Licence<br/>(BAVL)</li> </ul> | Details |
|----------------------------------------------------------------------------------------------------|---------|
| Licence No. / Licensee ID No. *                                                                          |         |
|                                                                                                    |         |

**Step 7**: Verify the licence holder's details. Tick the box to receive status updates on your vocational licence renewal via SMS.

#### Step 8: Click "Next" to proceed.

MY PORTFOLIO JICENCE APPLICATION CLICENSED ENTITIES SFA / NPARKS / AVS LICENCES WHO WE ARE Note: Salutation, Name, Citizenship, Gender and Date Of Birth are taken from User Profile for your convenience. Please proceed to **Update User Profile** screen to edit these information where necessary.

| Salutation *    | Mr                                | Designation* Managing Director                                                         |   |
|-----------------|-----------------------------------|----------------------------------------------------------------------------------------|---|
| Name *          |                                   | Office Tel Number                                                                      | _ |
| Citizenship *   | SINGAPORE CITIZEN                 | Home Tel Number                                                                        |   |
| Gender*         | ● Male ○ Female                   | Fax Number                                                                             |   |
| Date Of Birth * | <b>m</b>                          | Mobile Number *                                                                        |   |
| Primary Contact | O Office Tel Number               | Email *                                                                                |   |
| Mode            | O Home Tel Number                 | Alternative Email                                                                      | _ |
|                 | <ul> <li>Mobile Number</li> </ul> | fick if you prefer to<br>receive status updates<br>of licence application via<br>Sitis |   |

**Step 9**: If there are any changes to the licence holder's particulars for example address or contact number, he/she may select the option "Renew with changes to personal particulars". Otherwise, please select the other option "Renew with no changes to personal particulars".

#### **Renew Expiring Licence**

Taxi Driver's Vocational Licence (TDVL) / Private Hire Car Driver's Vocational Licence (PDVL) (LTA)

Note: For holders of multiple Vocational Licence types, you need to renew only once.

| Licence Details                              |                                                       |
|----------------------------------------------|-------------------------------------------------------|
| Licence Expiry Date                          |                                                       |
|                                              |                                                       |
| Penewal                                      |                                                       |
|                                              |                                                       |
| Renew with no change to personal particulars | $\bigcirc$ Renew with changes to personal particulars |

#### **Step 10**: Declaration for Medisave Liabilities and Refresher Course.

| Renewal Declaration                                                                                                    |                      |  |
|----------------------------------------------------------------------------------------------------|----------------------|--|
| Have you cleared your outstanding<br>Medisave liability with CPF Board?*<br>Please check your Medisave status via CPF V                    | ⊖ Yes ⊖ No<br>ebsite |  |
| Have you attended the Taxi<br>Driver/Private Hire Car Driver's Vocation<br>Licence Refresher Course as advised in<br>your Renewal Notice?* | ⊖ Yes ⊖ No           |  |
| Change of Personal Particulars                                                                                                    |                      |  |

#### Step 10.1:

If the option for both MediSave Liabilities and Refresher course have been selected as "No" and yet they are required to fulfil both requirements. System will auto prompt an error notification.

For MediSave Liabilities, licence holders may now check for their MediSave liabilities directly through the <u>CPF website</u>.

For Refresher Course, licence holders are required to undergo the refresher course first prior to licence renewal.

| <ul> <li>MY PORTFOLIO</li> <li>LICENCE APPLICATION</li> <li>LICENSED ENTITIES</li> <li>SFA / NPARKS / AVS LICENCES</li> <li>WHO WE ARE</li> <li>(Requires Driving Assessment Re2 Error(s) found during the application submission. Please correct the errors before submit.</li> <li>Application Details</li> <li>You are required to clear your outstanding Medisave liability with CPF Board before submitting the renewal request.</li> <li>You are required to attend the Vocational Licence Refresher course with one of the appointed Training Centres before submitting the renewal request.</li> <li>You are required to attend the renewal request.</li> <li>You are required to attend the renewal request.</li> <li>You are required to attend the vocational Licence Refresher course with one of the appointed Training Centres before submitting the renewal request.</li> <li>Find Stage Renal Failure (Requires memo from attending</li> <li>Cancer undergoing Cher</li> </ul> | <b>A</b>                                          |                                                                                         |
|----------------------------------------------------------------------------------------------------|---------------------------------------------------|-----------------------------------------------------------------------------------------|
| (Requires Driving Assessment Re2 Error(s) found during the application submission. Please correct the errors before submit.       ✓         report)       Application Details         Hearing problems*       • You are required to clear your outstanding Medisave liability with CPF Board before submitting the renewal request.         ruberculosis*       • You are required to attend the Vocational Licence Refresher course with one of the appointed Training Centres before submitting the renewal request.         End Stage Renal Failure (Requires memo from attending       End Stage Renal Failure         (Requires memo from attending       Cancer undergoing Cher                                                                                                    | MY PORTFOLIO                                      | CENCE APPLICATION To LICENSED ENTITIES SFA / NPARKS / AVS LICENCES III WHO WE ARE       |
| Hearing problems*         (Requires Audiogram report and specialist/audiologist)         Tuberculosis*         (Requires TB Certificate of Comp Unit (TBCU) or Ministry of Health         End Stage Renal Failure (Requires memo from attending         Cancer undergoing Cher                                                                                                    | (Requires Driving Assessment Re2 Error<br>report) | or(s) found during the application submission. Please correct the errors before submit. |
| <ul> <li>Hearing problems * (Requires Audiogram report and specialist/audiologist) <ul> <li>You are required to clear your outstanding Medisave liability with CPF Board before submitting the renewal request.</li> <li>You are required to attend the Vocational Licence Refresher course with one of the appointed Training Centres before submitting the renewal request.</li> </ul> (Requires TB Certificate of Comp Unit (TBCU) or Ministry of Health End Stage Renal Failure (Requires memo from attending Cancer undergoing Cher</li></ul>                                                                                                    |                                                   | Application Details                                                                     |
| <ul> <li>(Requires Audiogram report and specialist/audiologist)</li> <li>You are required to clear your outstanding Medisave liability with CPF Board before submitting the renewal request.</li> <li>You are required to attend the Vocational Licence Refresher course with one of the appointed Training Centres before submitting the renewal request.</li> <li>End Stage Renal Failure (Requires memo from attending</li> </ul>                                                                                                    | Hearing problems *                                |                                                                                         |
| <ul> <li>specialist/audiologist)</li> <li>Tuberculosis*         <ul> <li>(Requires TB Certificate of Comp<br/>Unit (TBCU) or Ministry of Health</li> <li>End Stage Renal Failure             (Requires memo from attending</li> </ul> </li> <li>Cancer undergoing Cher</li> </ul>                                                                                                    | (Requires Audiogram report and                    | You are required to clear your outstanding Medisave liability with                      |
| Tuberculosis*         (Requires TB Certificate of Comp         Unit (TBCU) or Ministry of Health         End Stage Renal Failure         (Requires memo from attending         Cancer undergoing Cher                                                                                                    | specialist/audiologist)                           | CPF Board before submitting the renewal request.                                        |
| Tuberculosis *         (Requires TB Certificate of Comp         Unit (TBCU) or Ministry of Health         End Stage Renal Failure         (Requires memo from attending         Cancer undergoing Cher                                                                                                    |                                                   | course with one of the appointed Training Centres before                                |
| (Requires TB Certificate of Comp<br>Unit (TBCU) or Ministry of Health<br>End Stage Renal Failure<br>(Requires memo from attending<br>Cancer undergoing Cher                                                                                                    | Tuberculosis *                                    | submitting the renewal request.                                                         |
| Unit (TBCU) or Ministry of Health End Stage Renal Failure (Requires memo from attending Cancer undergoing Cher                                                                                                    | (Requires TB Certificate of Comp                  | Santan 9 and Constant of accar                                                          |
| End Stage Renal Failure<br>(Requires memo from attending                                                                                                    | Unit (TBCU) or Ministry of Health                 |                                                                                         |
|                                                                                                    | Ford Stores Daniel Follows                        |                                                                                         |
| (Requires memo from attending                                                                                                    | End Stage Renal Failure                           |                                                                                         |
| Cancer undergoing Cher                                                                                                    | (Requires memo from attending                     |                                                                                         |
|                                                                                                    | Cancer undergoing Cher                            |                                                                                         |
|                                                                                                    | cancer undergoing cher                            |                                                                                         |
|                                                                                                    |                                                   |                                                                                         |

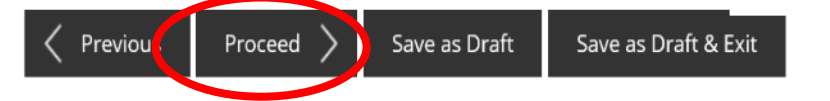

## **Step 10.2:** Declaration for MediSave Liabilities will only be available if the licence holder is required to fulfil it prior to licence renewal.

🗵 Renew with no change to personal particulars 🛛 🔿 Renew with changes to personal particulars

| Renewal Declar                                                | ation                                                              |                      |               |   |
|---------------------------------------------------------------|--------------------------------------------------------------------|----------------------|---------------|---|
| Have you cleared y<br>Medisave liability<br>Please check your | your outstanding<br>with CPF Board?*<br>Medisave status via CPF Wo | ⊖ Yes ⊖ No<br>ebsite |               |   |
| Change of Pers                                                | onal Particulars                                                   |                      |               |   |
|                                                               |                                                                    |                      |               |   |
| Change of License                                             | e's Mailing Address                                                |                      | Street Name * |   |
| Fostal Code                                                   | Retr                                                               | leve Address         | Street Name " | • |
| Please enter your postal                                      | code and click "Retrieve Address"                                  |                      | Level         |   |
| Block / House<br>Number                                       | Please Select                                                      | $\checkmark$         |               |   |

# **Step 10.3**: Declaration for Refresher Course will only be available if the licence holder is required to fulfil it prior to licence renewal.

| 🗎 MY PORTFOLIO 📑 LICENCE APPLICATION                                                                                                    | I 😪 LICENSED ENTITIES                              | SFA / NPARKS / AVS LICENCES | 1 WHO WE ARE |
|----------------------------------------------------------------------------------------------------|----------------------------------------------------|-----------------------------|--------------|
| Licence Details                                                                                                    |                                                    |                             |              |
| Licence Expiry Date                                                                                                    |                                                    |                             |              |
| Renewal                                                                                                    |                                                    |                             |              |
| Renew with no change to personal particulars                                                                                               | <ul> <li>Renew with changes to personal</li> </ul> | onal particulars            |              |
| Renewal Declaration                                                                                                    |                                                    |                             |              |
| Have you attended the Taxi<br>Driver/Private Hire Car Driver's Vocation<br>Licence Refresher Course as advised in<br>your Renewal Notice?* | O Yes 💽 No                                         |                             |              |
| Change of Personal Particulars                                                                                                    |                                                    |                             |              |
| Change of Licensee's Mailing Address Postal Code * Retriev                                                                                 | e Address Stree                                    | t Name *                    |              |
| Please enter your postal code and click "Retrieve Address" Block / House Please Select                                                     | Level                                              |                             |              |
| Number                                                                                                    | Unit M                                             | lumber                      |              |
|                                                                                                    | Buildi                                             | ng Name                     |              |

▼

Change of Licensee's Mobile Number\*

**Step 11**: If licence holder is required to undergo a medical examination, the medical examination declaration will appear as per the screenshot below.

Note: Select the option **Yes** or **No** for each type of medical condition as indicated within the actual medical form before clicking **Proceed**.

| Date of Medical Assessment *                                                                                                    |                                                                    |                    |  |  |  |  |
|----------------------------------------------------------------------------------------------------|--------------------------------------------------------------------|--------------------|--|--|--|--|
| Submission of Additional Memo is required based on the listed conditions:                                                                        |                                                                    |                    |  |  |  |  |
| <b>NOTE:</b> Any medical condition(s) stated below<br>(Example : Heart Surgery - <b>Individual is fit to</b>                                     | must be certified by attending Me<br>drive Public Service Vehicle) | edical Specialist. |  |  |  |  |
| Heart Surgery (with Pacemaker)*<br>(Requires memo from Cardiologist)                                                                             | ⊖ Yes ⊙ No                                                         |                    |  |  |  |  |
| <b>Stroke *</b><br>(Requires Driving Assessment Rehabilitation Programme (DARP)<br>report and memo from Neurologist)                             | ⊖ Yes ● No                                                         |                    |  |  |  |  |
| Mental illness (e.g. Anxiety, Depression, Schizoph<br>Bipolar)*<br>(Requires memo from psychiatrist / attending physician for mental<br>illness) | renia & O Yes  No                                                  |                    |  |  |  |  |

| Amputee *                                                    | ⊖ Yes | No |
|--------------------------------------------------------------|-------|----|
| (Requires Driving Assessment Rehabilitation Programme (DARP) |       |    |
| report)                                                      |       |    |
|                                                              |       |    |
| Hearing problems *                                           | ⊖ Yes | No |
| (Requires Audiogram report and memo from hearing             |       |    |
| specialist/audiologist)                                      |       |    |

Step 12: Upload supporting documents

Note 1: Medical memo will be required if there is any selection in Yes option at Step 11.

Note 2: Ensure that the uploaded image is clear and of visible quality and file size must not be >2MB.

Note 3: Licence holders who renew via GoBusiness Licensing portal for the first time will be required to upload a passport size photo (400 by 514 pixels, 35mm by 45mm).

#### Step 13: Click on Next to proceed to payment.

Previous

Next

| 📋 MY PORTFOLIO 📑 LICENCE A                                                                                                    | PPLICATION 📓 LICENSED ENTITIES      | SFA / NPARKS / AVS LICENCES | 1 WHO WE ARE |
|----------------------------------------------------------------------------------------------------|-------------------------------------|-----------------------------|--------------|
| Medical Records *<br>Mandatory to upload upon approval to go for cou<br>vocational licences.<br>Acceptable File Format: pdf, jpg, jpeg, gif, png, bmp<br>Acceptable File Size: maximum : 2 MB                                | Irse for all ONLINE UPLOAD          |                             | Upload       |
| Work Permit/ Employment Pass/ S Pass (Front<br>Work Permit/ Employment Pass/ S Pass (Front & B<br>mandatory for Foreigners.<br>Acceptable File Format: pdf, jpg, jpeg, gif, png, bmp<br>Acceptable File Size: maximum : 2 MB | &Back)<br>Back) is<br>ONLINE UPLOAD |                             | Upload       |
| Medisave Declaration *<br>Must display CPF supporting document stating th<br>do not have any medisave liabilities<br>Acceptable File Format: pdf, jpg, jpeg, gif, png, bmp<br>Acceptable File Size: maximum : 2 MB           | at driver ONLINE UPLOAD             |                             | Upload       |
| Refresher Course *<br>Must display supporting document showing cours<br>completion.<br>Acceptable File Format: pdf, jpg, jpeg, gif, png, bmp<br>Acceptable File Size: maximum : 2 MB                                         | ONLINE UPLOAD                       |                             | Upload       |
|                                                                                                    |                                     |                             |              |

Save as Draft

Save as Draft & Exit

# **Step 14**: Make payment of \$40 (non-refundable) and the renewal application will be submitted.

| Renew Expiring Licence                                                                                                    |                             |                          |                                  |
|----------------------------------------------------------------------------------------------------|-----------------------------|--------------------------|----------------------------------|
| Submitted successfully: 1 application(s)<br>You will be notified of the approval of your application via SMS/Email.       |                             |                          |                                  |
| Land Transport Authority<br>Taxi Driver's Vocational Licence (TDVL) / Private Hire Car Driver's Vocational Licence (PDVL) |                             |                          |                                  |
| Application Number                                                                                                    | R<br>Ready for Payment<br>B | Payment Advice<br>Number | PA                               |
| Submission Number                                                                                                    |                             | Payment Status           | STAGE1 : PENDING<br>STAGE2 : N.A |
| Submission Date                                                                                                    | 22                          | Payment Amount(SGD)      | \$40.00                          |
| Submission Name                                                                                                    | B2                          |                          |                                  |
| View your Applications and Status                                                                                         |                             |                          |                                  |

You will receive a SMS notification when your Vocational Licence renewal application status is updated. (if you had ticked the box under step 7)

Your Vocational Licence status will be updated on <u>OneMotoring</u> website immediately after it has been approved.

Thank you.